# 美浜町地域あいあいポイント事業 ~ 健康支援あいあいアプリ~

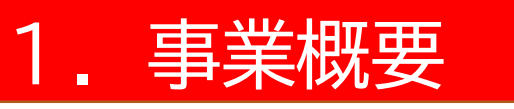

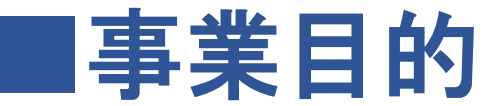

## ①健康的な生活習慣の定着 ②高齢者の社会参加や生きがいづくり

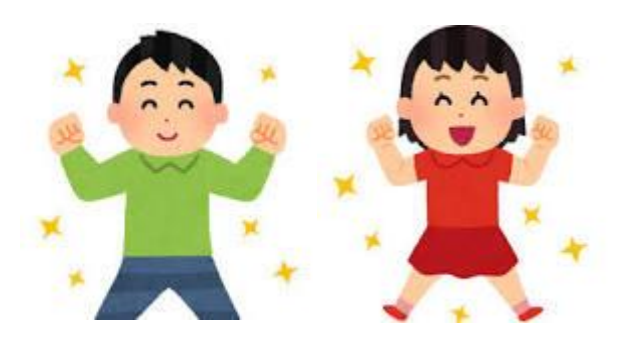

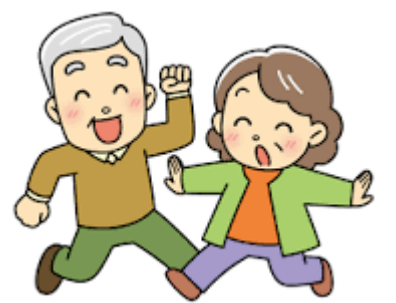

を応援します!!

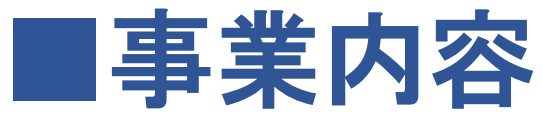

指定する健康づくり活動や地域貢献活動に取り組む住民に対しポイン トを付与し、そのポイントは、活動奨励品またはクーポン券 に還元します。自然と健康づくりに取り組める環境整備を目指します

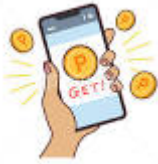

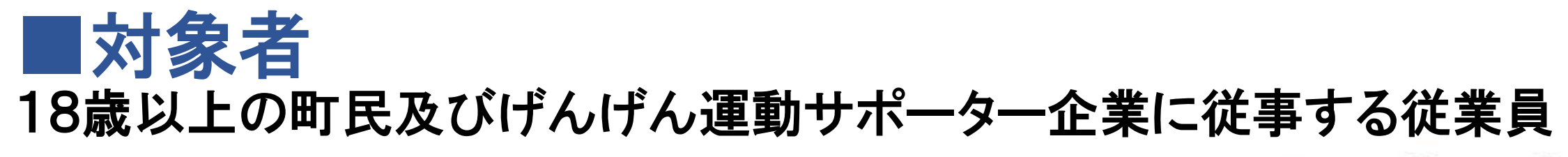

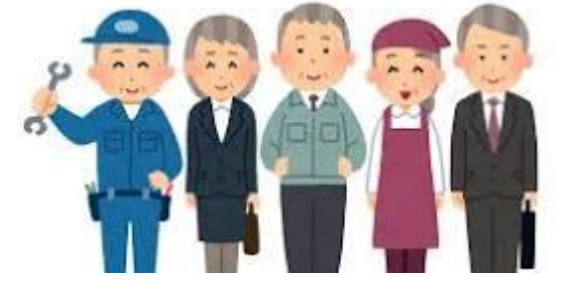

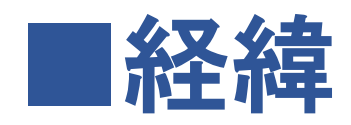

| 年度         | 令和3年度     | 令和4年度~            | 令和6年度以降  |
|------------|-----------|-------------------|----------|
| 対象         | 60歳以上     |                   | 18歳以上    |
| ポイント付与方法   | 手帳のみ      | アプリ追加(手帳と<br>アプリ) |          |
| ポイント付与対象項目 | 高齢者の社会参加等 |                   | 歩数等大幅に追加 |

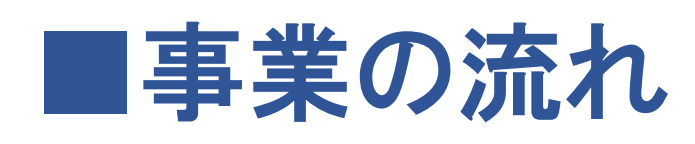

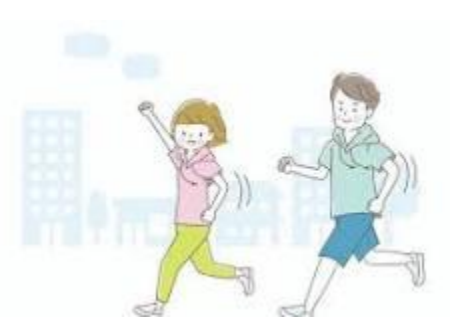

## ① アプリまたは手帳での参加登録(申請)を個々で実施します ※手帳での参加は60歳以上限定です

②事業開始後、「ポイント付与対象項目」に沿って健康づくり活動に ポイントを付与します

③ 獲得したポイントに応じて、活動奨励品(手帳利用者)または クーポン券(アプリ利用者)との交換が可能です ※発行されたクーポン券は、指定した店舗で利用可能です

## ■ポイント付与等の詳細(アプリとクーポンの違い等)

ポ

1

ント付与及び交換方法

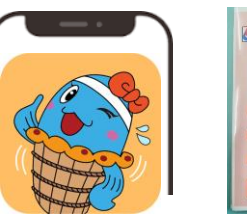

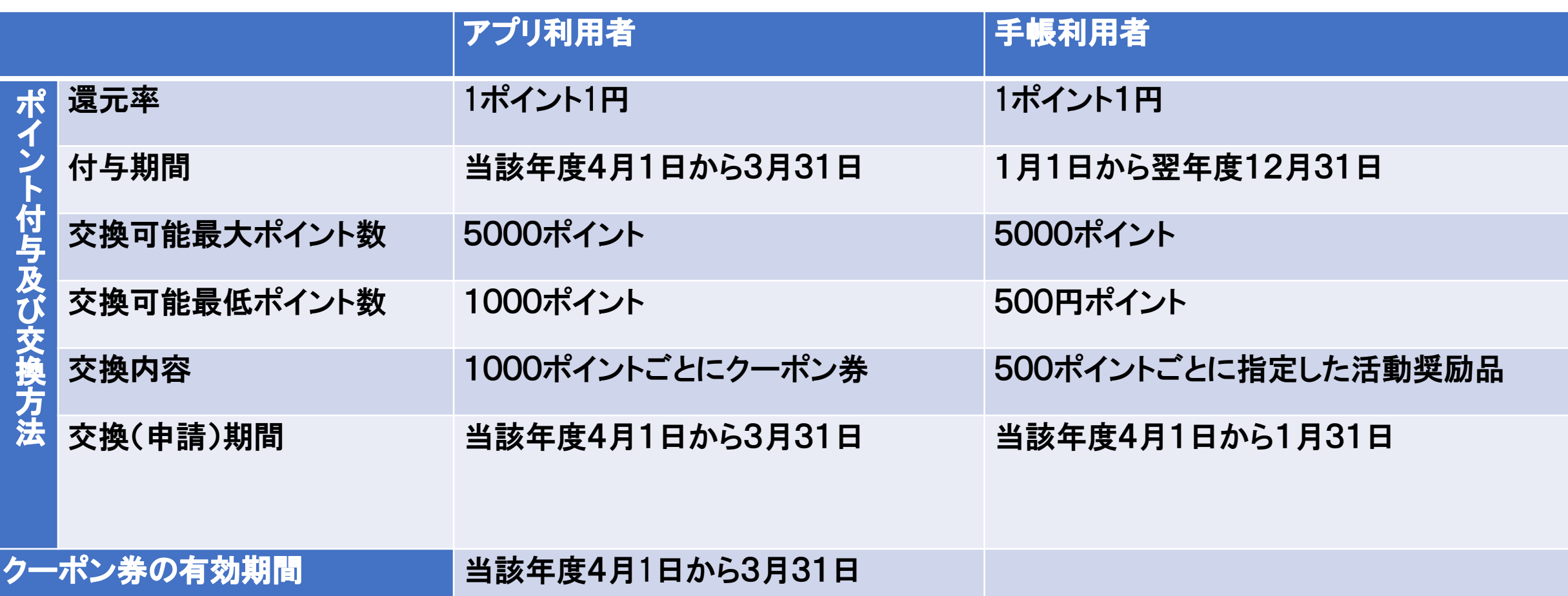

## ■ポイント付与対象項目

|       | 健康づくり活動及び地域貢                   | 献活動  | ポイント付与数  | 攵   | 備考                                             |                  |
|-------|--------------------------------|------|----------|-----|------------------------------------------------|------------------|
| 60歳以上 | 地域貢献活動の運営                      |      | 1回当たり    | 100 | おおむね1時間以上の活動に限る<br>必要                          | ※団体登録            |
|       | 自主グループの健康づくり活動                 |      | 1回当たり    | 50  | おおむね1時間以上の活動に限る<br>必要                          | ※団体登録            |
|       | ポイント管理者                        |      | 当該年度1回   | 200 | ※団体登録必要                                        |                  |
|       | 介護予防のための基本チェックリストの回答           |      | 当該年度1回   | 20  |                                                |                  |
|       | 美浜町老人クラブ会員                     |      | 当該年度1回   | 100 |                                                |                  |
|       | 美浜町シルバー人材センターの会員               |      | 当該年度1回   | 100 |                                                |                  |
| 全世代   | 健康づくり事業への参加                    |      | 1回当たり    | 50  | 町が主催・共催・協力する事業に限                               | える               |
|       | 歩数3000歩~3999歩                  | -    | 1日当たり    | 3   |                                                |                  |
|       | 歩数4000歩~4999歩<br>歩数5000歩~5999歩 |      | 1日当たり    | 5   |                                                |                  |
|       |                                |      | 1日当たり    | 8   |                                                |                  |
|       | 歩数6000歩~6999歩                  |      | 1日当たり    | 9   |                                                |                  |
|       | 歩数7000歩~7999歩                  |      | 1日当たり    | 1 0 |                                                |                  |
|       | 歩数8000歩以上                      |      | 1日当たり    | 20  |                                                |                  |
| 体組成の変 | 体組成の変化【筋肉量/体重】                 | ~    | 当該年度1回   | 30  | 4~5月と12月で比較し1%~1<br>している者                      | 1. 9%増加          |
|       |                                |      |          | 60  | 4~5月と12月で比較し2~2.<br>ている者                       | 9%増加し            |
|       |                                |      |          | 100 | 4~5月と12月で比較し3%以上<br>る者                         | _増加してい           |
|       | 体組成測定                          |      | 1 🖸      | 1 0 | 月1回を上限とする                                      |                  |
|       | 町が実施する健康診査又は町が助成するその他          |      | 各種健(検)診に | 2 0 | 基本健診                                           |                  |
|       | 健(検)診を受診                       |      | おいて当該年度1 | 2 0 | 各種がん検診(肺・胃・大腸・乳                                | ・子宮)             |
|       |                                |      | 回ずつ      | 2 0 | 動脈硬化予防健診                                       |                  |
|       |                                |      |          | 2 0 | PET/心臓ドック/脳ドック                                 |                  |
|       | 町が助成する人間ドックを受診                 |      |          | 100 | 人間ドック                                          |                  |
|       | コラム読了                          |      | 1回当たり    | 3   |                                                |                  |
|       | 健康づくり事業等に関するアンケ-               | -卜回答 | 1回当たり    | 100 | 町が実施                                           |                  |
|       | げんげん弁当注文                       |      | 1回当たり    | 100 | げんげん弁当のシールにQRコード<br>み込むことでポイントを付与する<br>を上限とする) | を設けて、読<br>(7日に1回 |

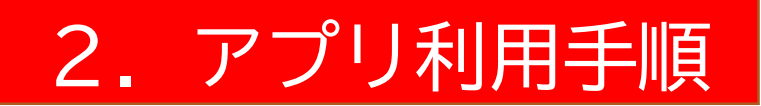

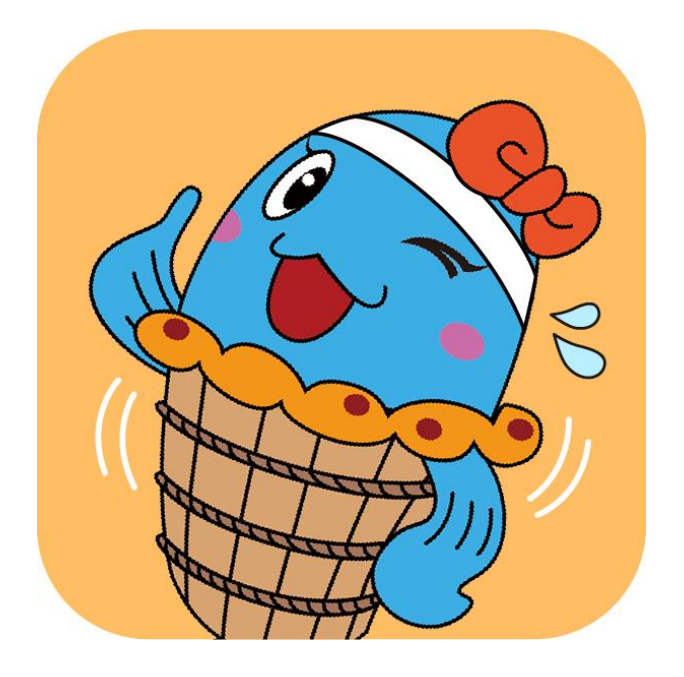

# 美浜町健康支援あいあいアプリ

## 便利な機能

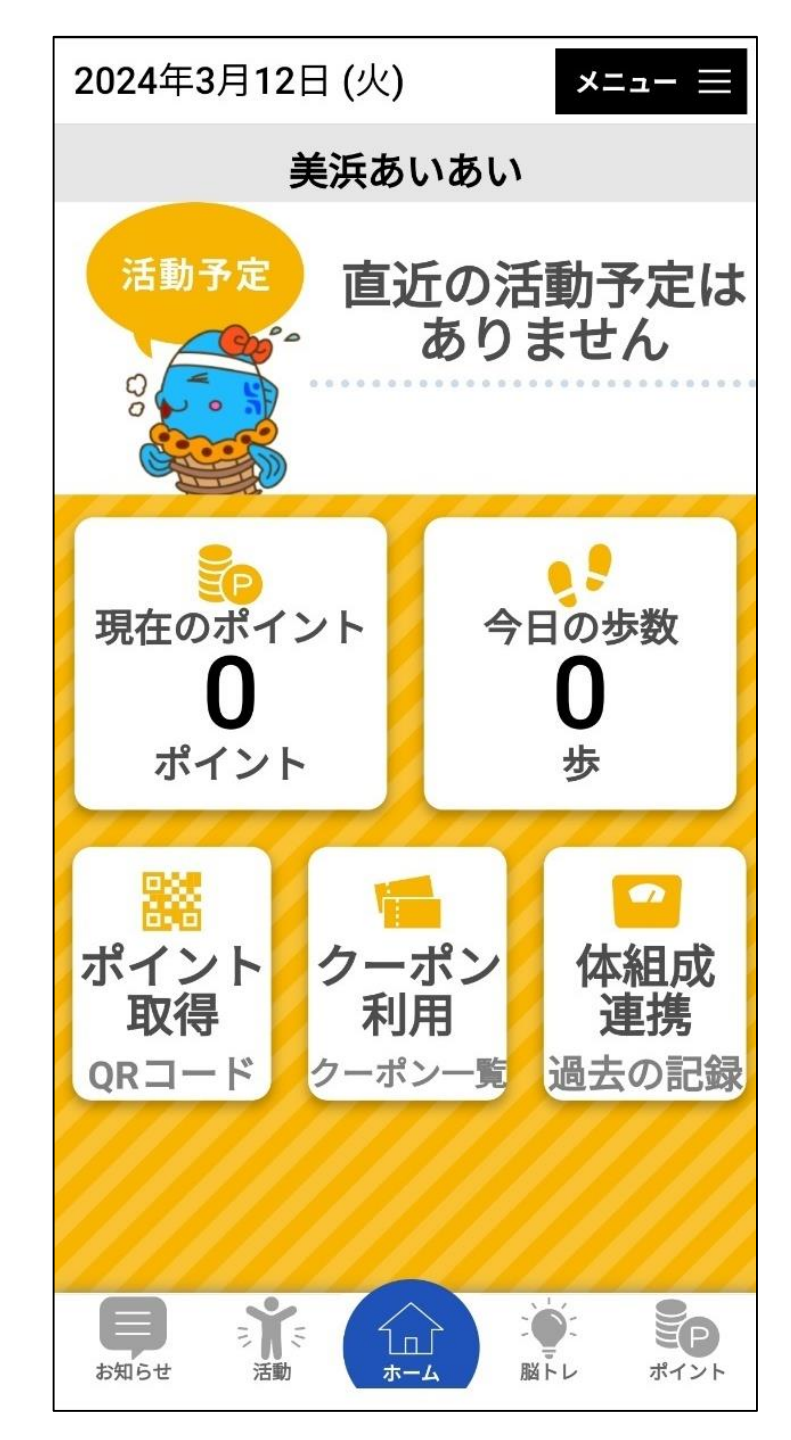

## 健康づくりでポイントを貯めよう!

(1)無理なく楽しく歩こう!
(2)体組成測定をしよう!
(3)健康診断を受診しよう!
(4)健康づくり活動に参加しよう!
…etc

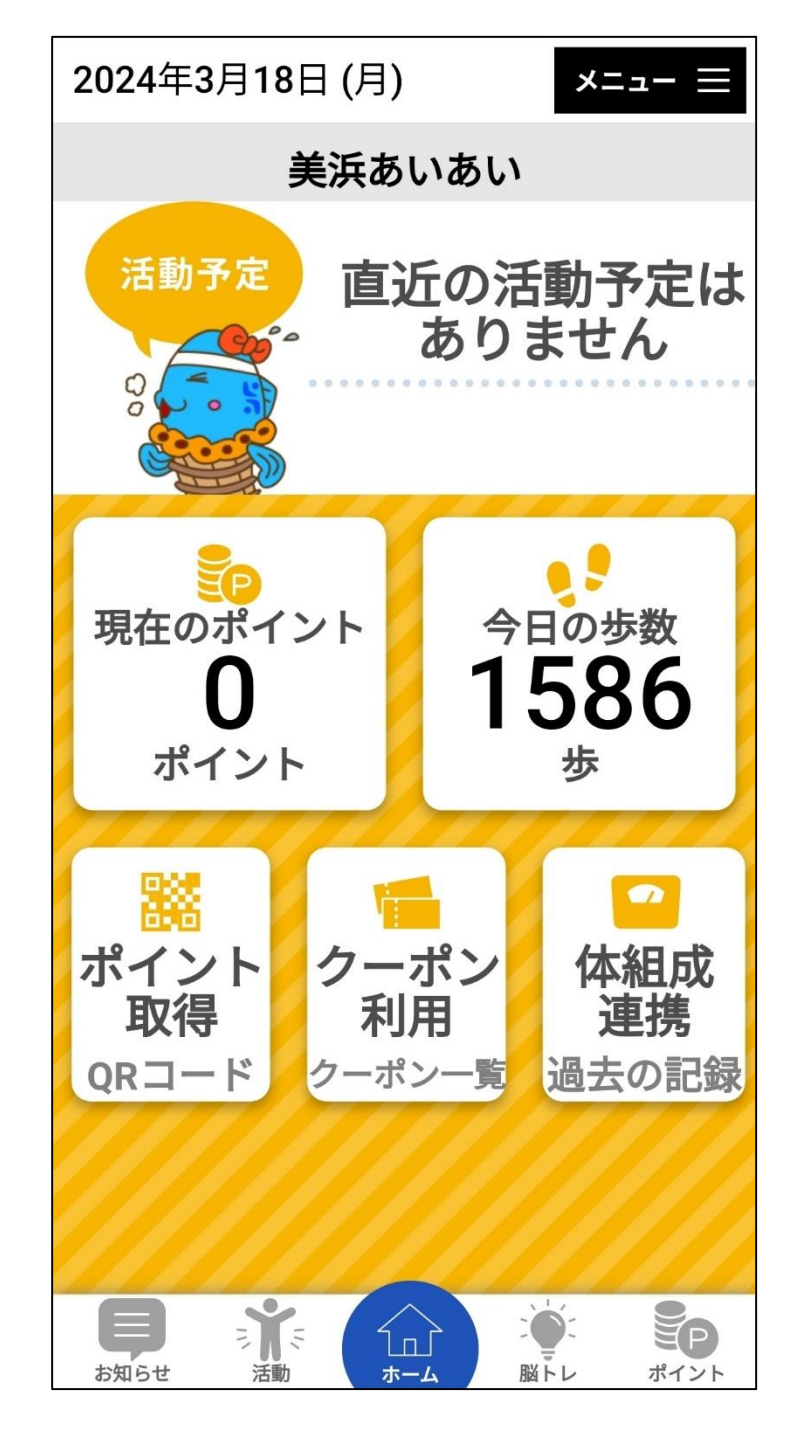

## (1)無理なく楽しく歩こう!

Google Fit(ヘルスケア)にカウントされた<u>今日の</u> <u>歩数</u>がアプリ内に反映されます。 <u>今日の歩数の合計</u>で、翌日に付与されるポイント数 が決まります!

#### ◆歩数によるポイント付与数

| 1日あたりの歩数    | ポイント   |
|-------------|--------|
| 3000歩~3999歩 | 3ポイント  |
| 4000歩~4999歩 | 5ポイント  |
| 5000歩~5999歩 | 8ポイント  |
| 6000歩~6999歩 | 9ポイント  |
| 7000歩~7999歩 | 10ポイント |
| 8000歩~      | 20ポイント |

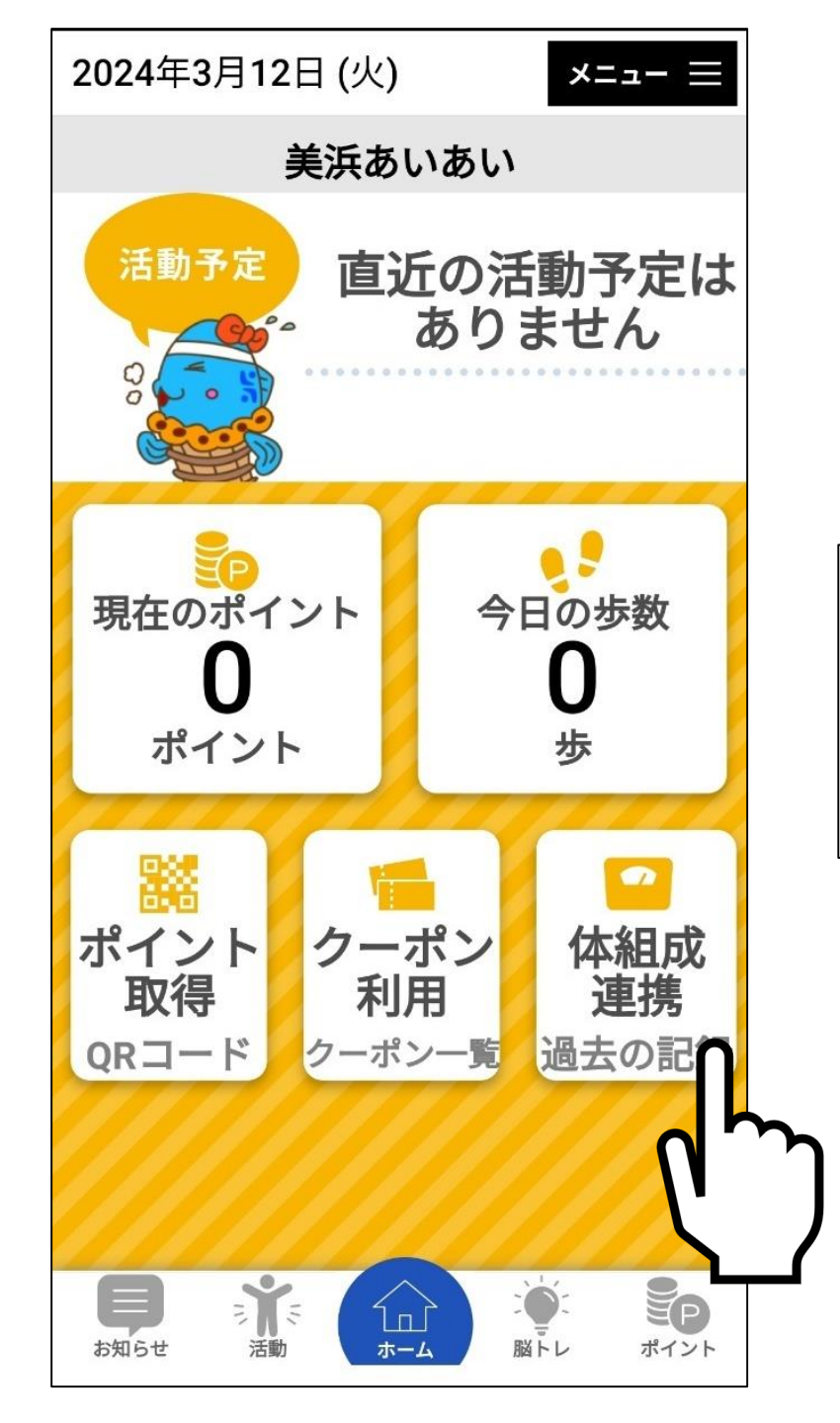

## (2)体組成測定をしよう!

## (手順1) ホーム画面から「体組成連携」をタップする ※体組成計連携画面へ自動で切り替わります

体組成連携

#### 体組成測定方法

×=⊐- ≡

①体組成計の「測定開始」ボタンを

タップします

②体組成を測定します

- ③測定完了後、QRコードが表示さ れます
- ④下記「QRコード読み取り」ボタンをタップしてQRコードを読み取ります
- ⑤読み取りが完了すると測定データ が登録されます

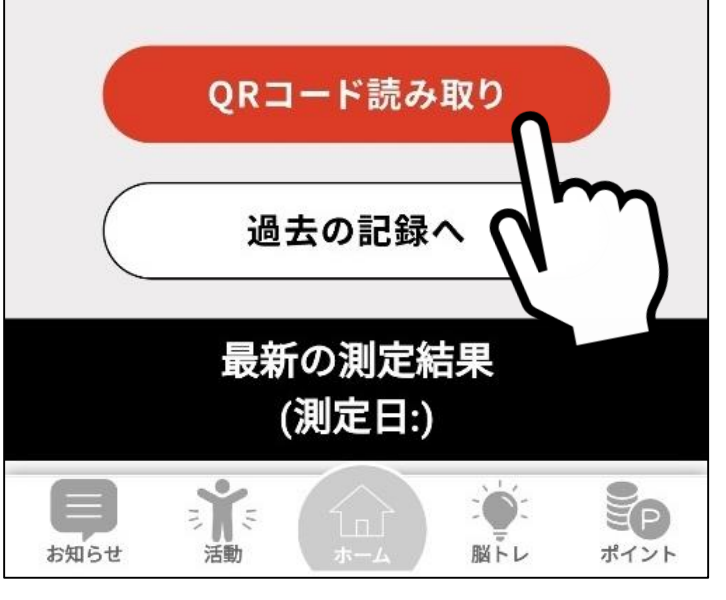

(手順2) 美浜町役場に設置された体組成計で 測定後、表示されたQRコードの読み取 りを行う

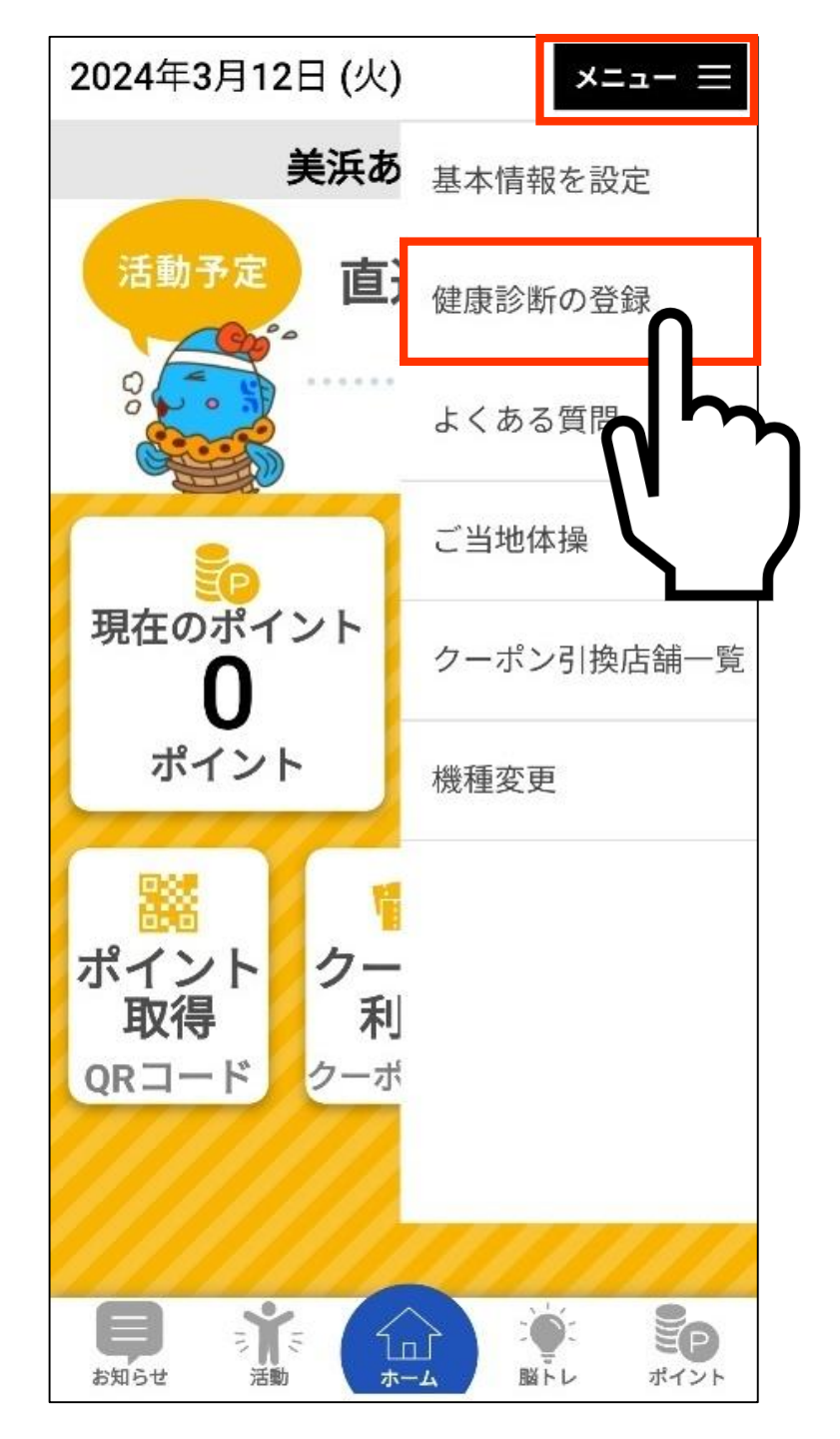

## (3)健康診断を受診しよう! Ŧ 自 「上メニューにある「健康診断の登録」を タップ ※受診記録画面に自動で切り替わります

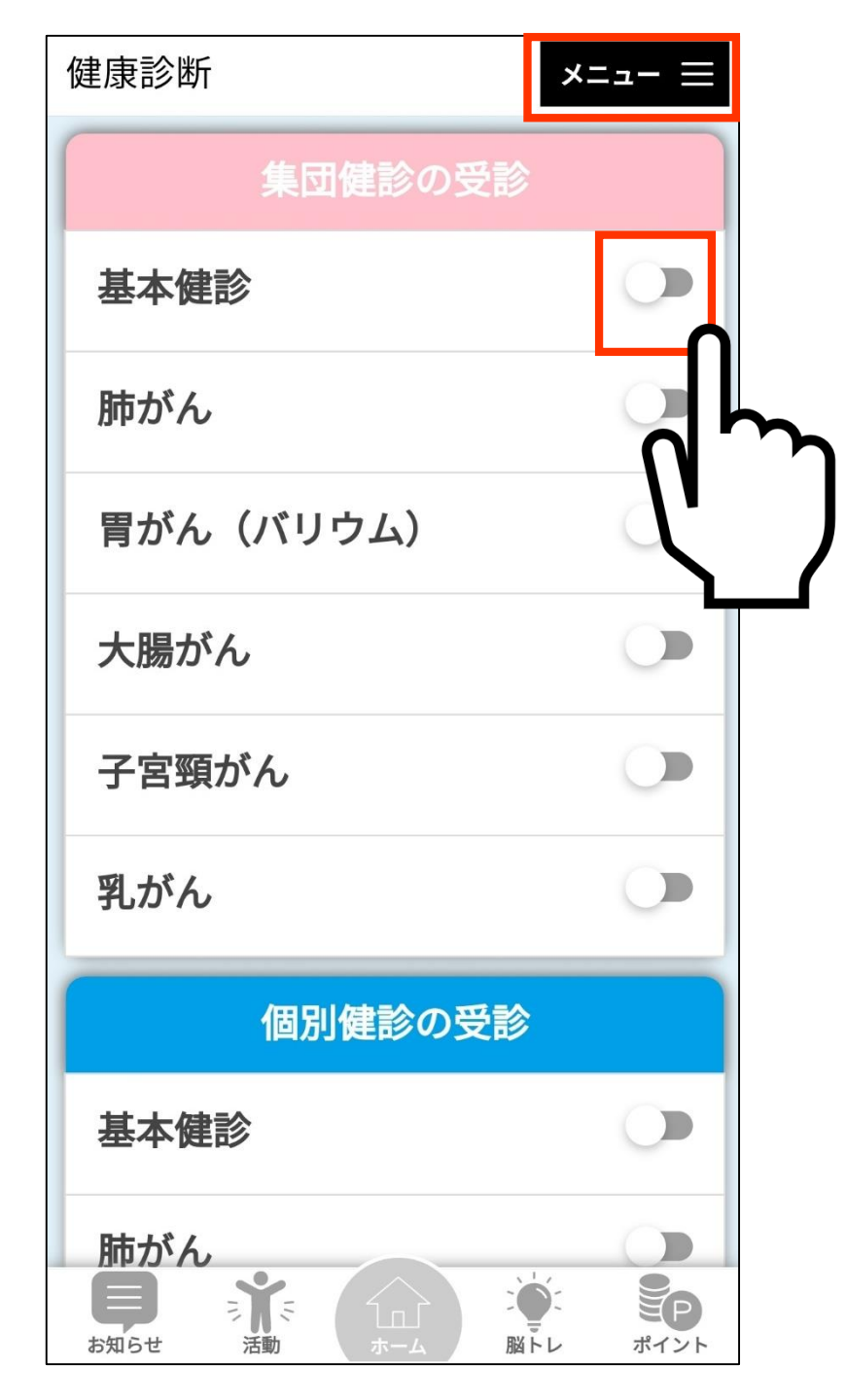

## (3)健康診断を受診しよう!

## (手順2) 「集団健診」「個別健診」「その他の 健診」から受診した項目を選び、ト グルボタンをタップして、受診記録 を入力します

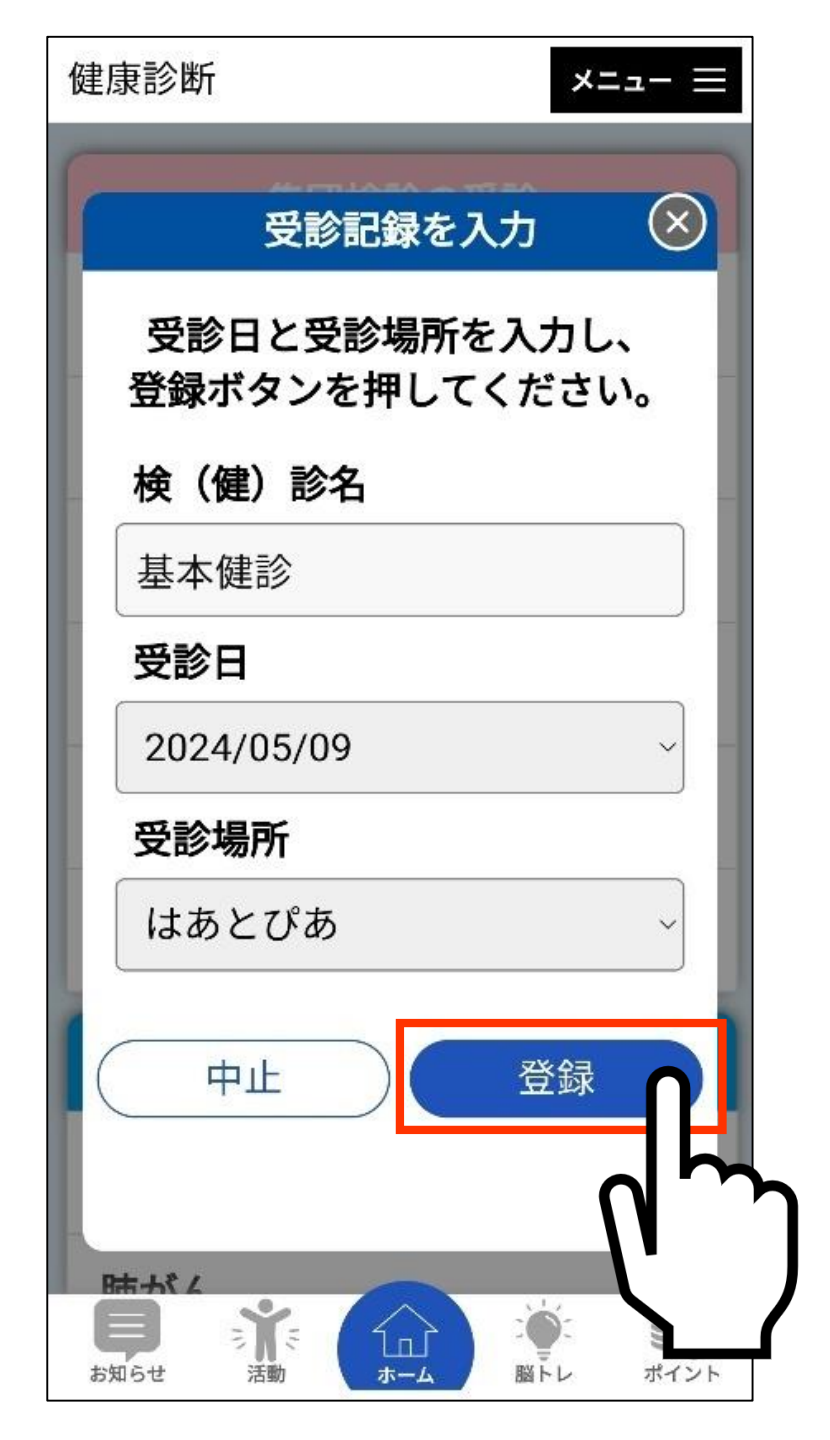

## (3)健康診断を受診しよう!

## (手順3) 受診日と受診場所を選択して、「登録」 をタップ

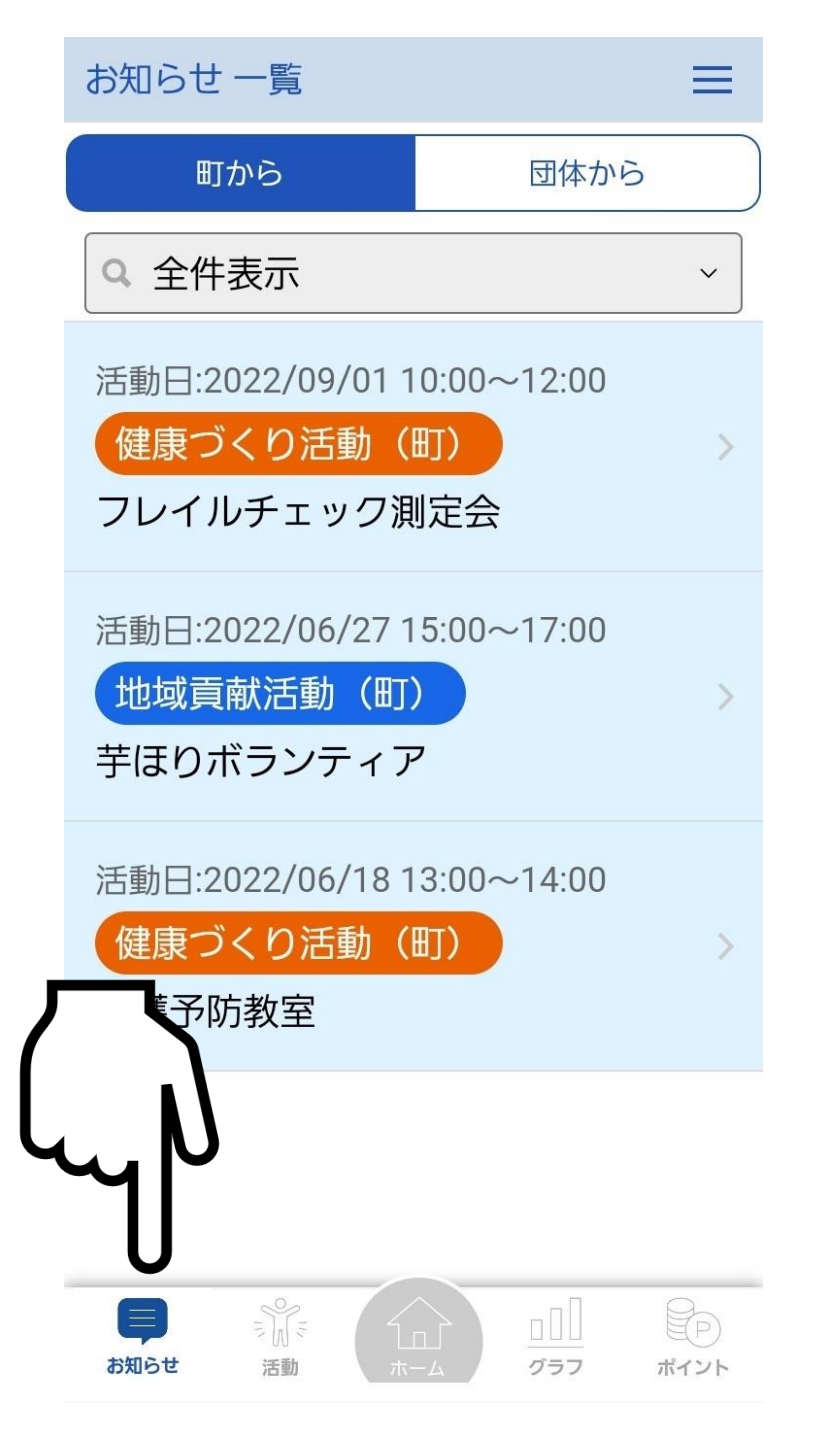

## (4)健康づくい活動に参加しよう!

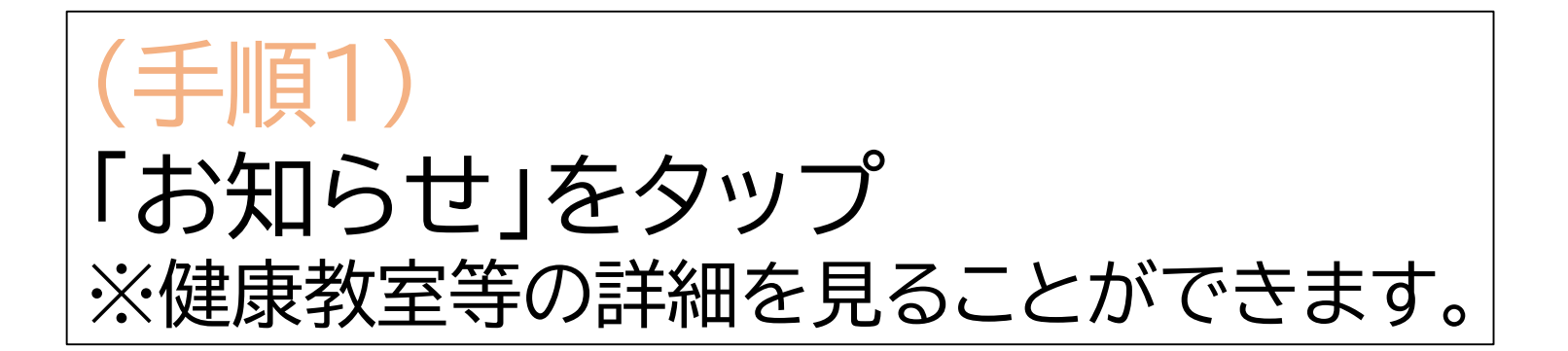

#### ← お知らせ 詳細

 $\equiv$ 

投稿日:2022/08/1511:34

#### フレイルチェック測定会

フレイルチェック測定会を行いま す。ご自身の健康度合いをチェック する機会としてぜひご活用くださ い。

参加をご希望の方は「活動に参加す る」ボタンを押して参加申し込みを お願いします。多くの皆様の参加を お待ちしています。

実施場所:保健福祉センターはあとび あ

日時 : 2022/09/01 10:00~12:00

定員 : 20人

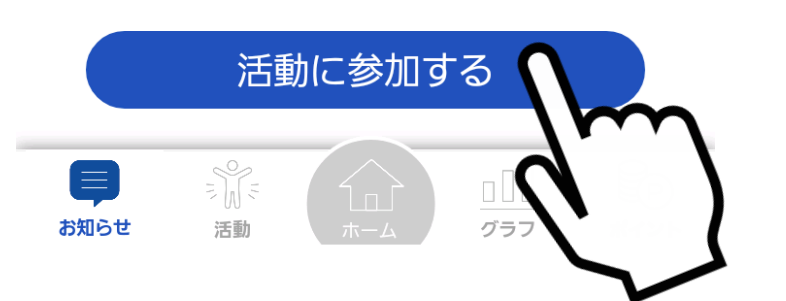

## (4)健康づくり活動に参加しよう!

(手順2) 参加を希望する活動は 「活動に参加する」をタップ ※参加申し込みが可能です

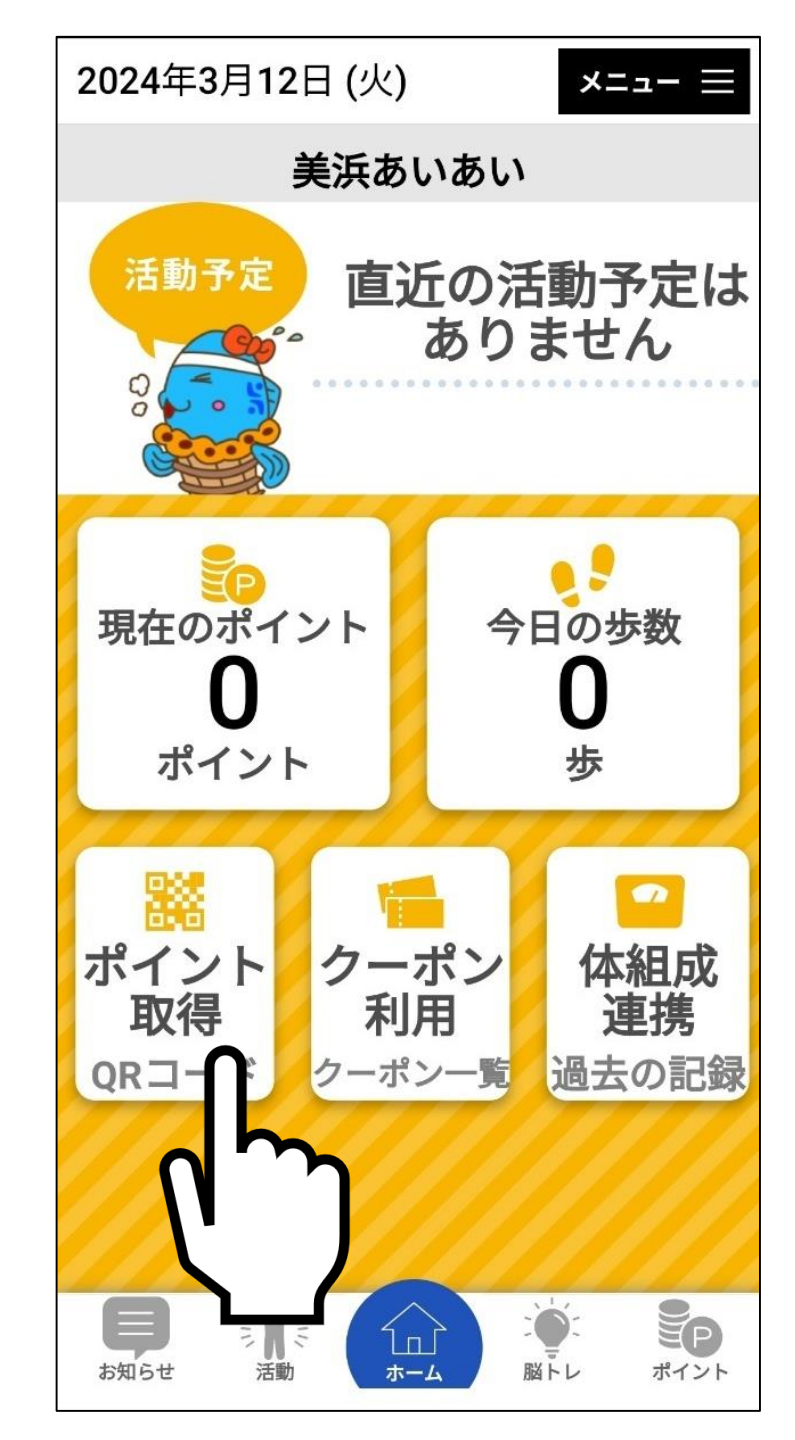

## (4)健康づくい活動に参加しよう!

(手順3) ①ホーム画面の「ポイント取得」 をタップ ②QRコード読み取り画面に自 動で切り替わる 3QRコードを読み取る

| ポイント                     |                    | ×=⊐- ≡        |
|--------------------------|--------------------|---------------|
| 現在の<br>ポイント<br><b>ポイ</b> | <b>35</b><br>ントについ | ポイント          |
| ポイント                     | ∙獲得履歴(1            | 年分)           |
| 2024/03/13               | 歩こう!(300           | 0步) +5        |
| 2024/03/14               | 健康診断受診<br>本健診)     | (基 +20        |
| 2024/03/14               | 体組成を測定<br>う!       | しよ <b>+10</b> |
|                          |                    |               |

## ポイント獲得履歴の確認方法

(手順) ホーム画面の「ポイント」をタップ

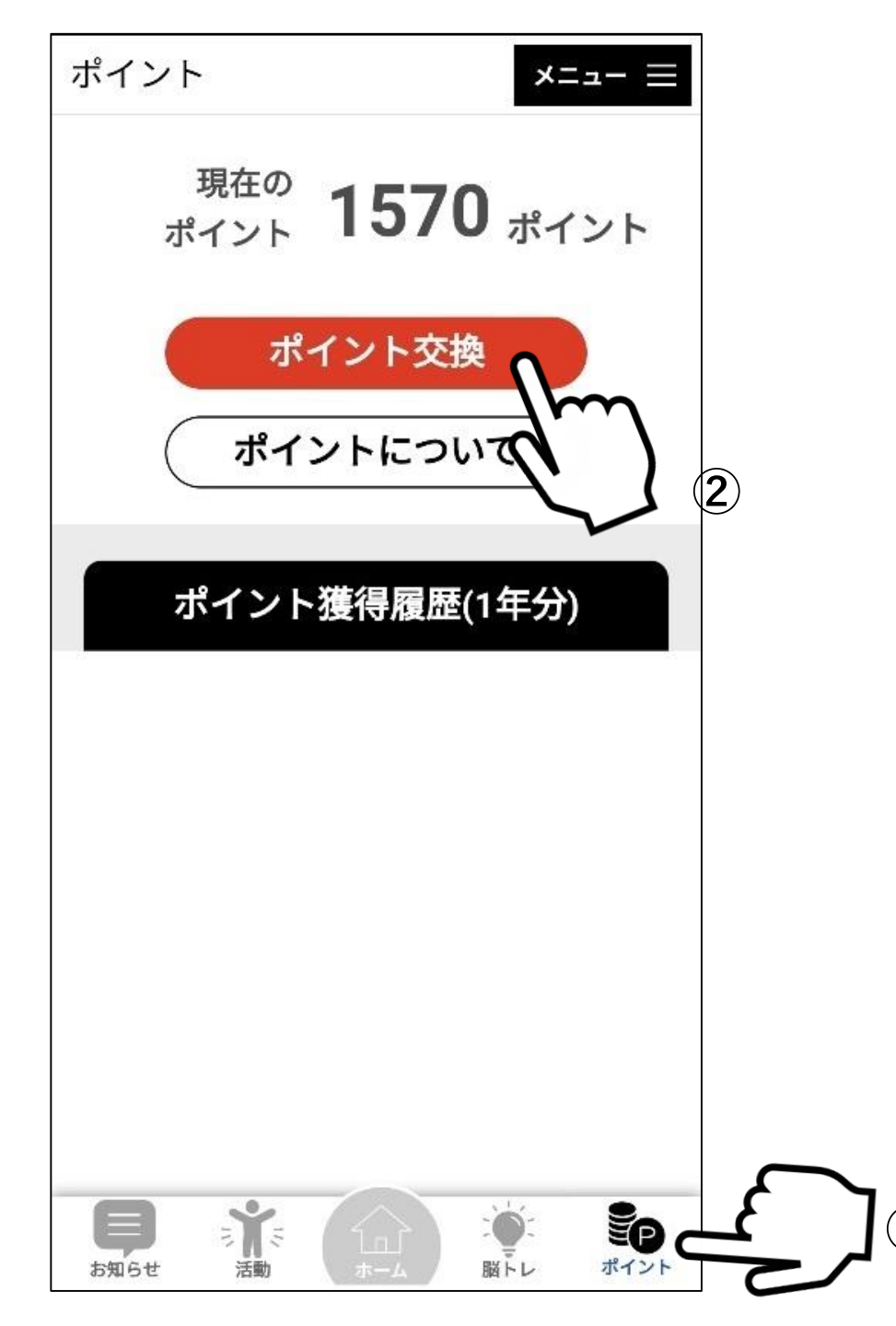

## ポイントからクーポン券への 交換方法

(手順1) ①ホーム画面の「ポイント」をタップ ②「ポイント交換」をタップ ※1000ポイントが貯まると自動的に「ポイン ト交換」が表示されます

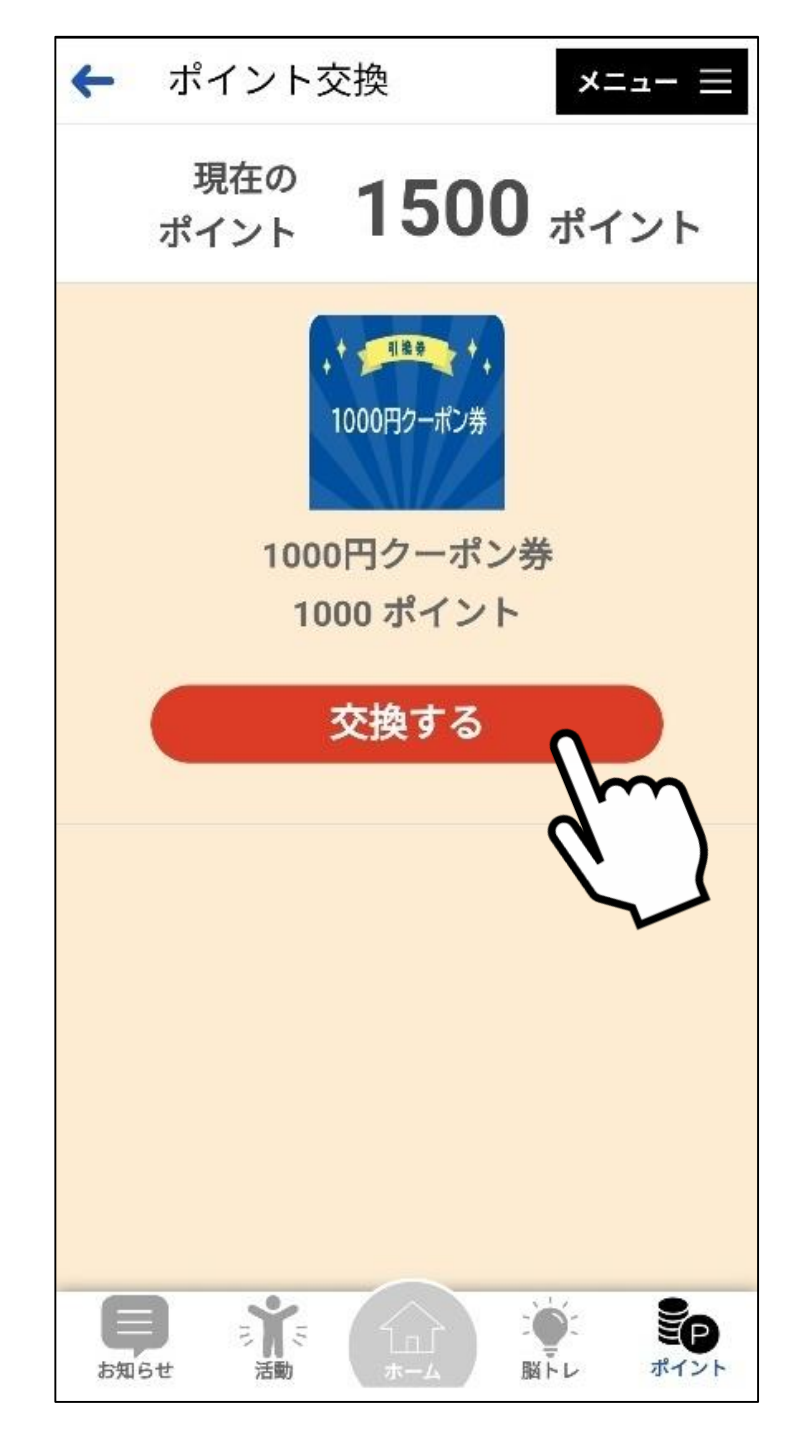

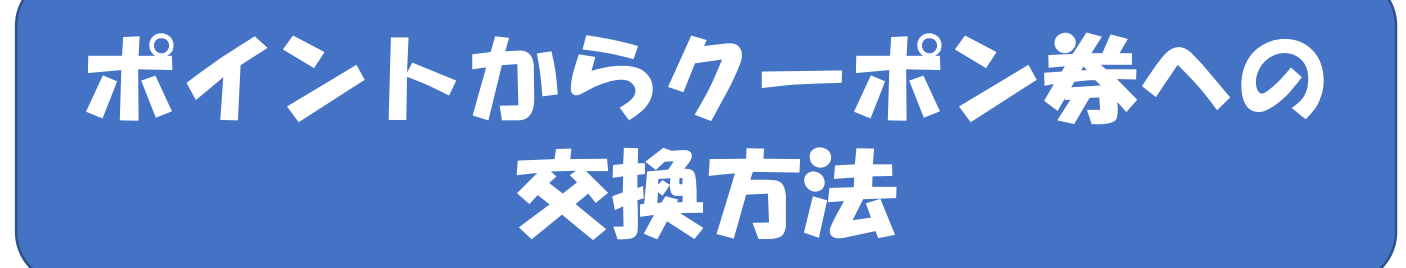

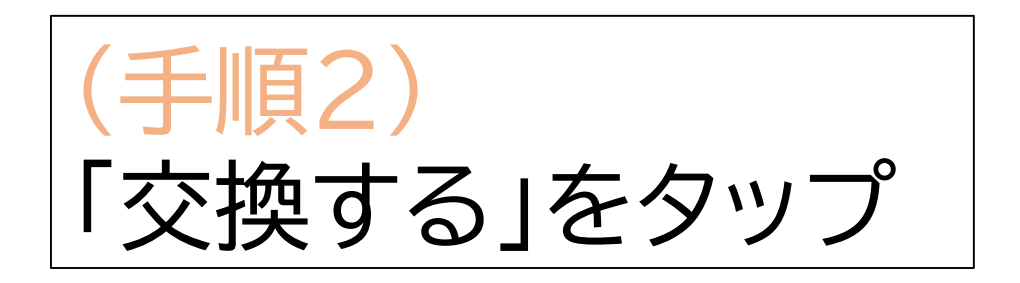

#### クーポン券がGETできました! クーポン引換店舗で利用できます!

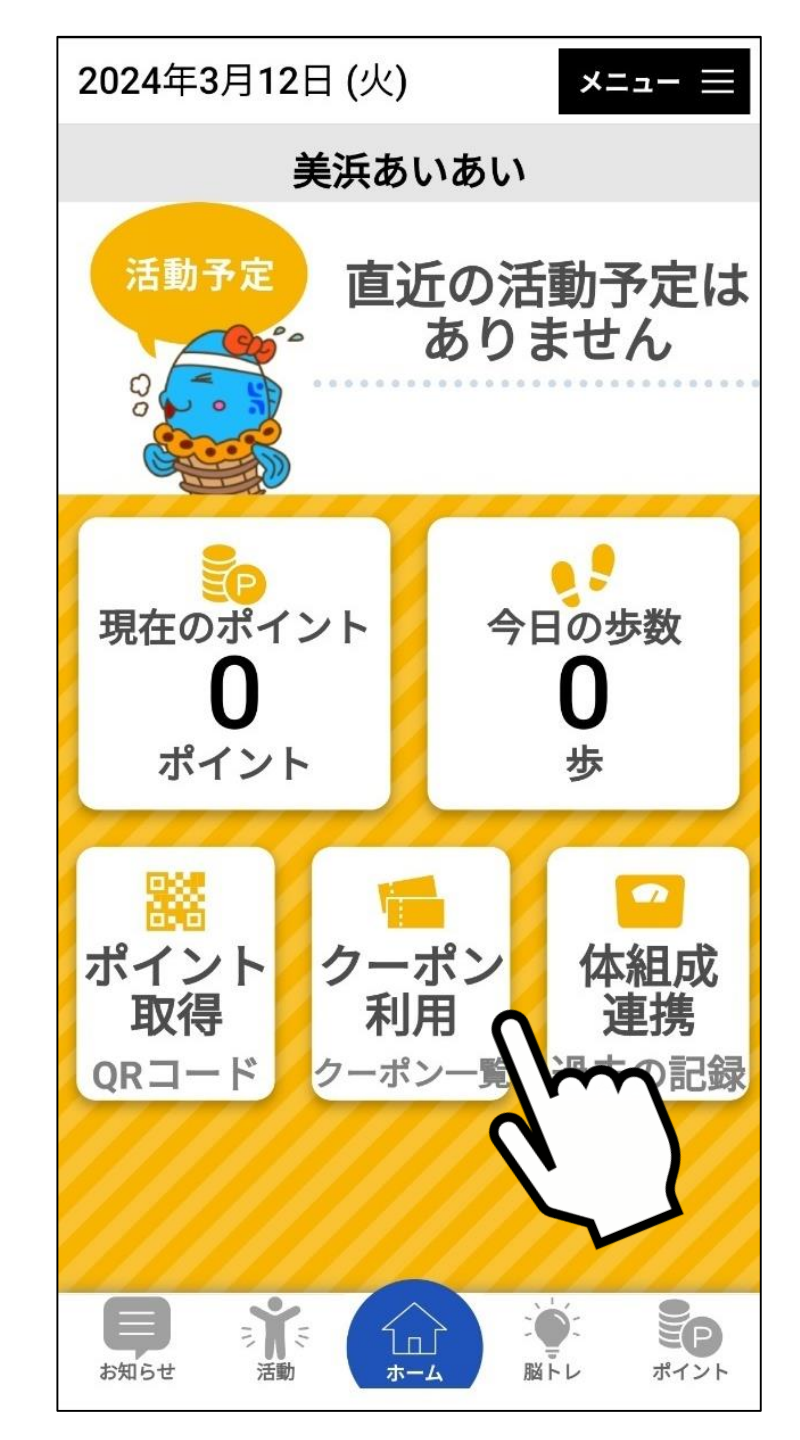

## クーポンの利用方法

※クーポン券を利用する際、利用する店舗で 操作してください。

(手順1) 「クーポン利用」をタップ ※クーポン券一覧画面に自動で切り替わ ります

#### クーポン券一覧

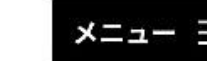

ΞP

ポイント

脳トレ

利用可能なクーポン券が1件あります

1000円クーポン券発行枚数: 1枚有効期限: 2024/03/31累積ポイント数: 1570ポイントポイント交換日: 2024/03/01交換ポイント数: 1000ポイント使用した店舗:

**X**5

活動

お知らせ

Ъп

ホーム

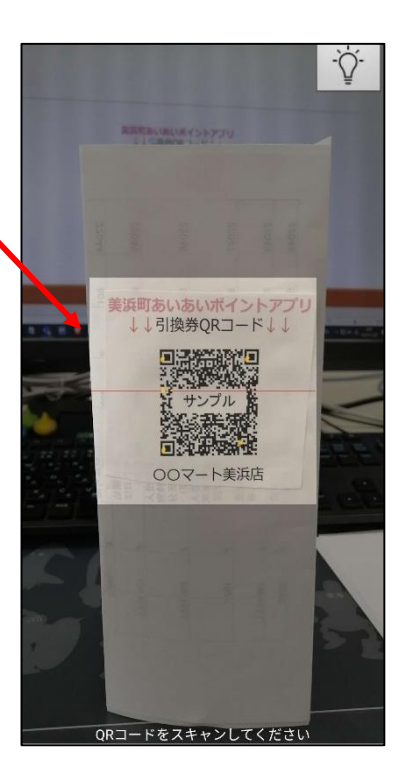

## クーポンの利用方法

手順2) ①利用するクーポンをタップ ②QR読み取り画面に自動で 切り替わる ③店舗に設置されたQRコー ドを読み込む!

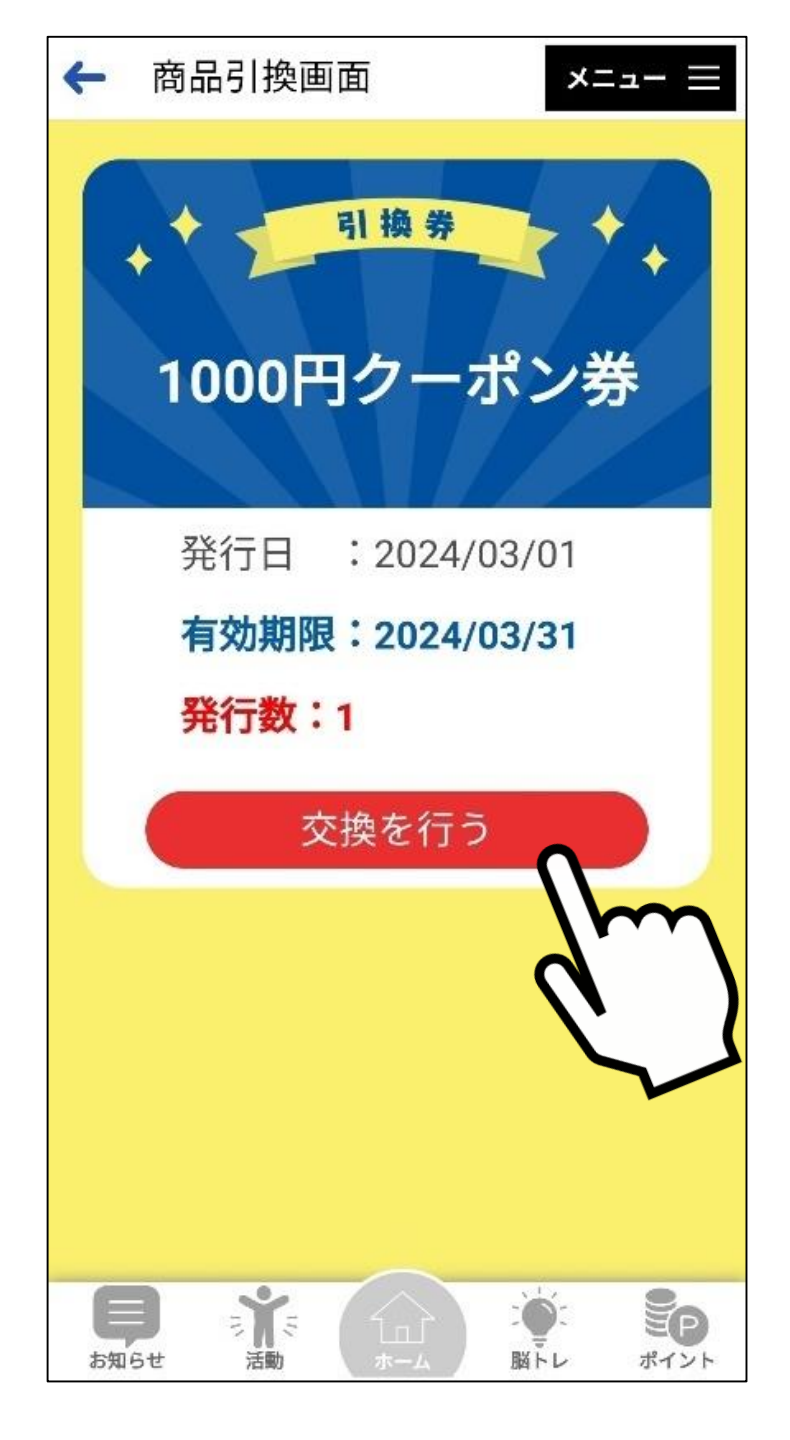

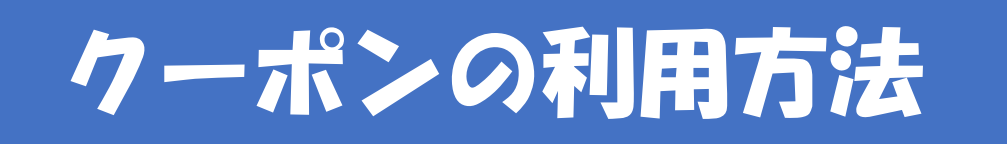

(手順3) 「交換を行う」ボタンをタップ

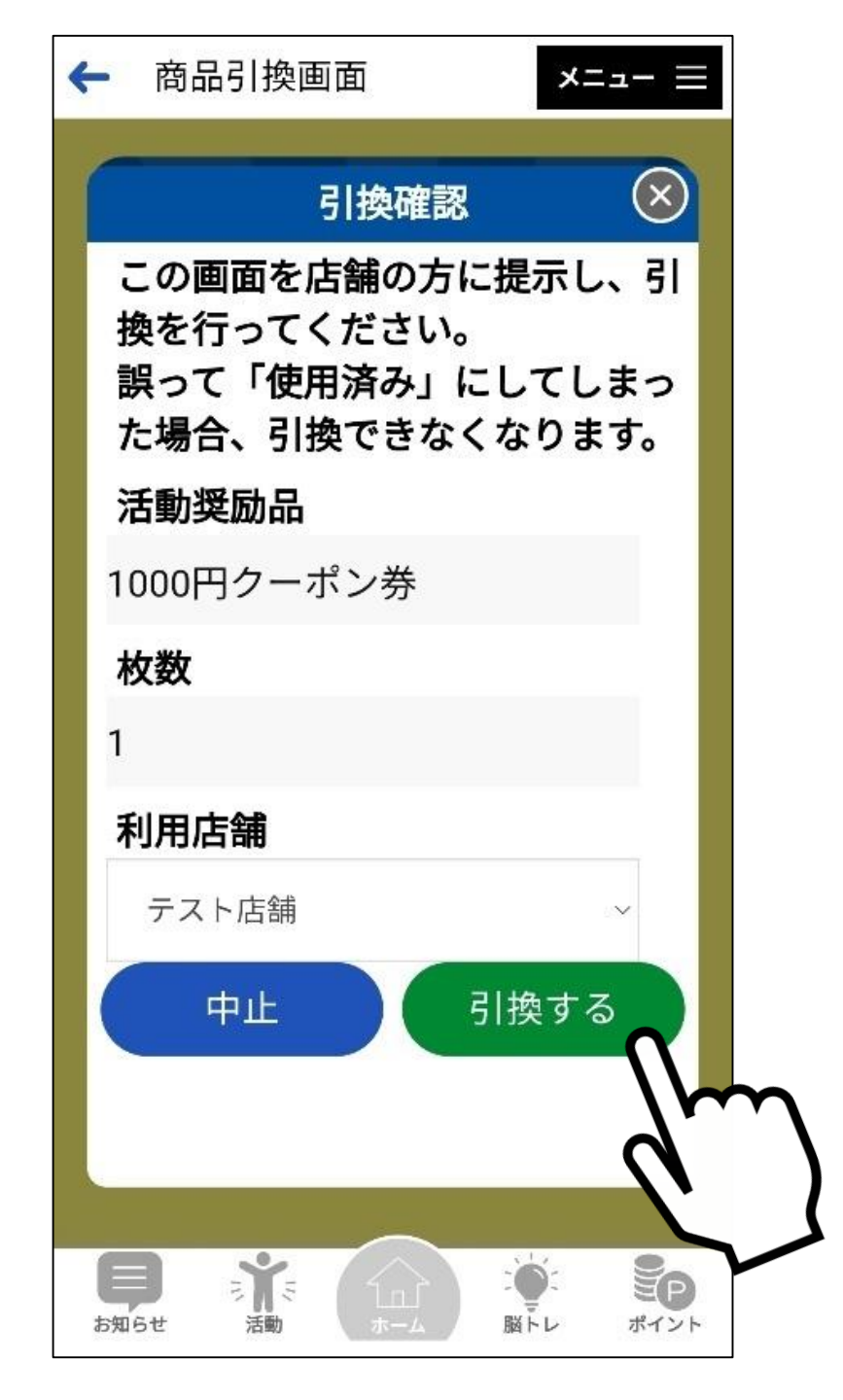

## クーポンの利用方法

# (手順4) ①利用店舗に間違いがないか確認 ②「引換する」をタップ

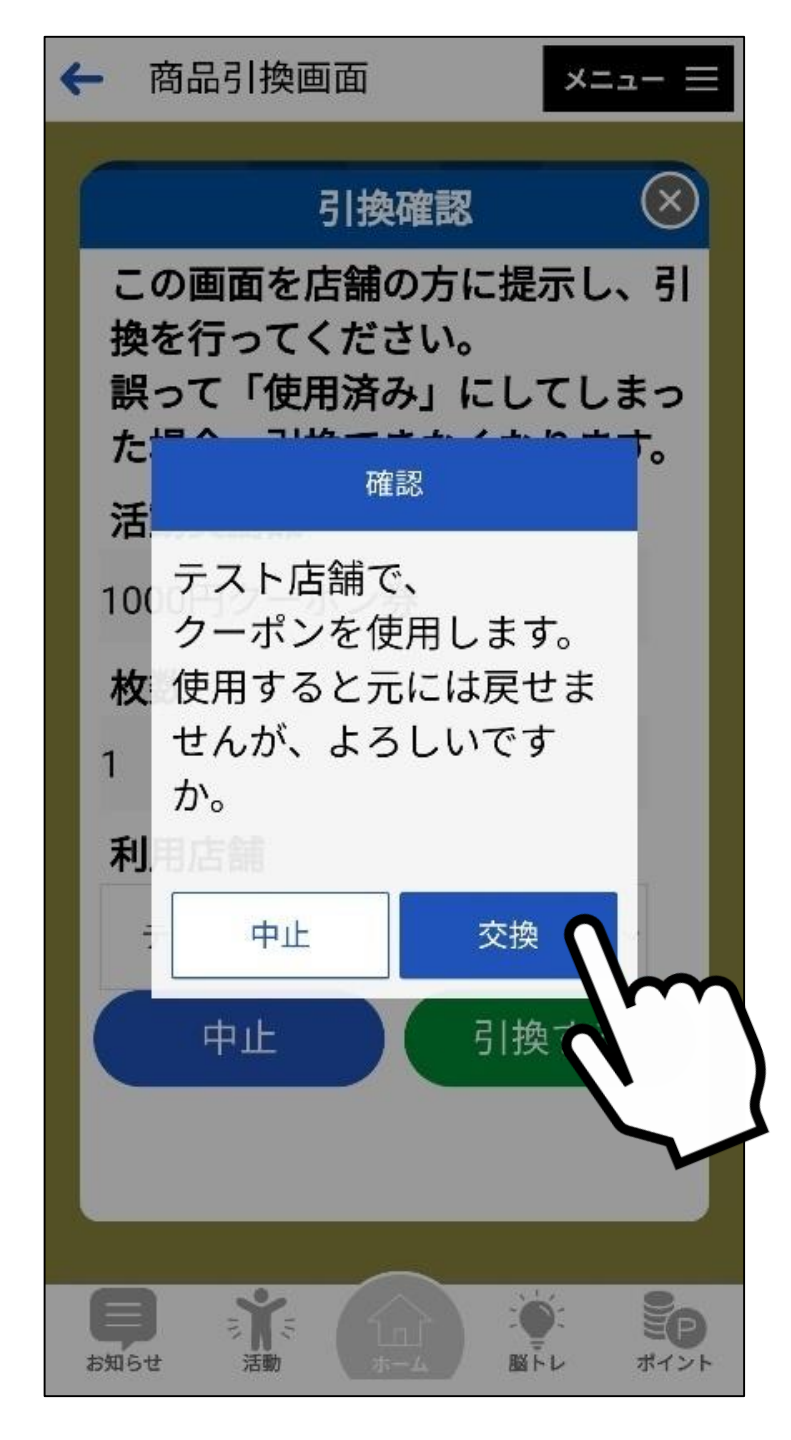

クーポンの利用方法

(手順5) 「交換」をタップ ※一度交換すると、戻せません

#### これでやっと、商品との引換完了です。 もし、3000円分のクーポン券を利用したい場合 同じ操作を3回繰い返すことになります。

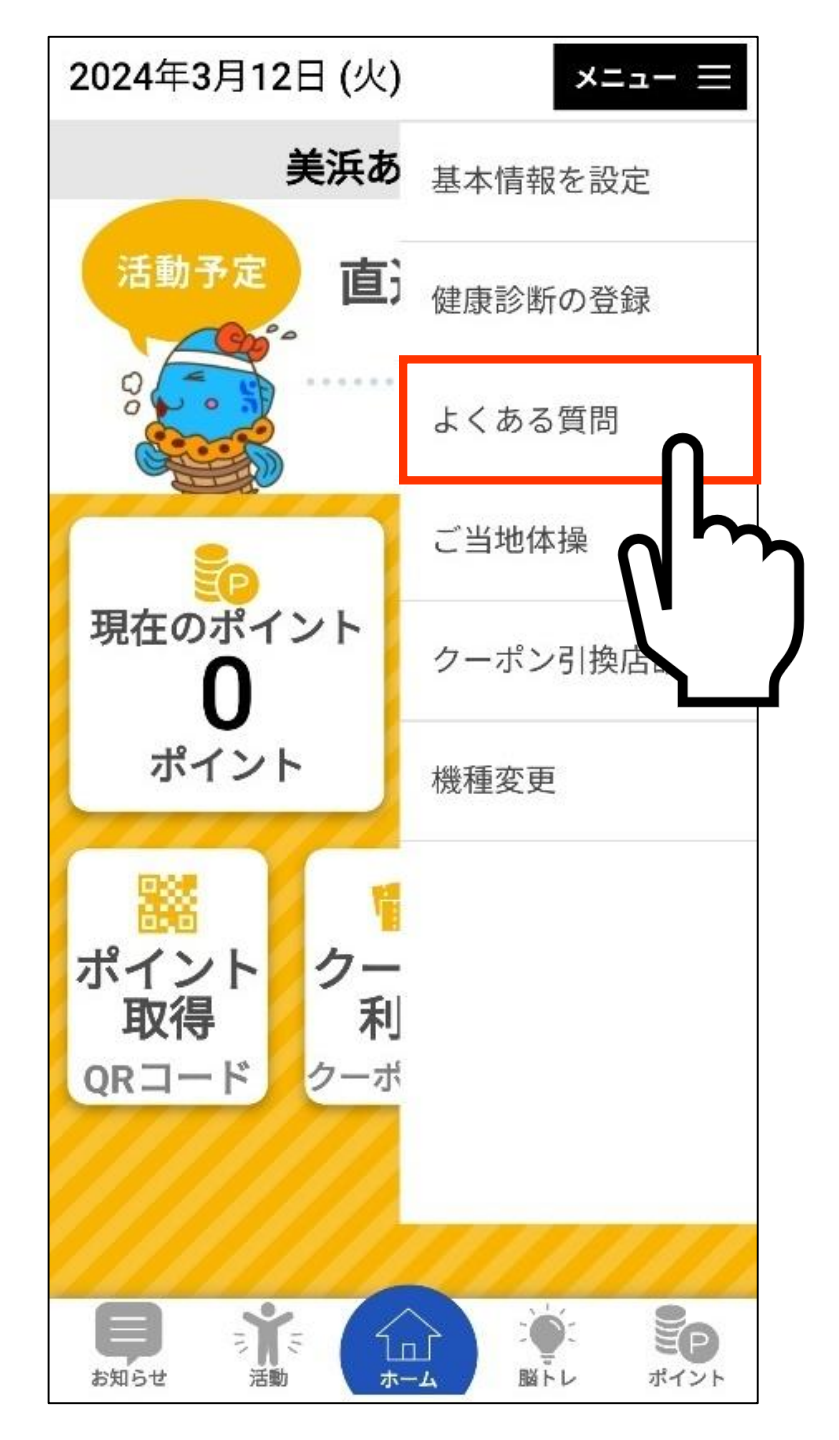

## よくある質問の確認方法

①「メニュー」をタップ ②「よくある質問」をタップ

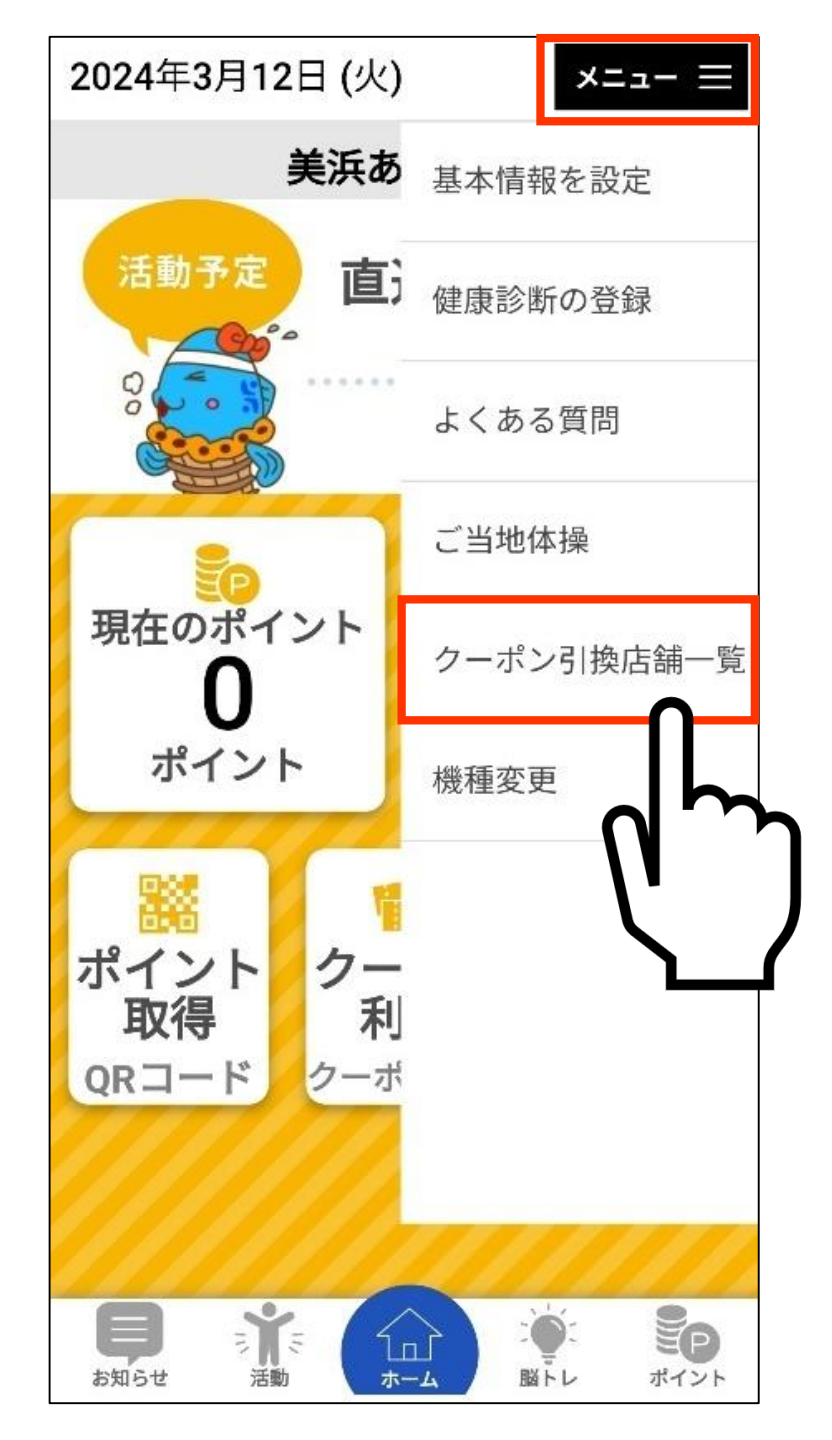

## クーポン券が利用できる店舗 の確認方法

①「メニュー」をタップ ②「クーポン引換店舗一覧」を タップ

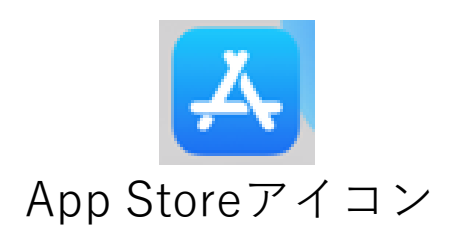

## アプリダウンロード方法

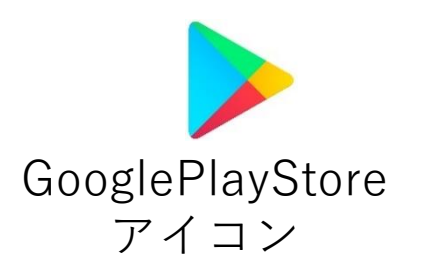

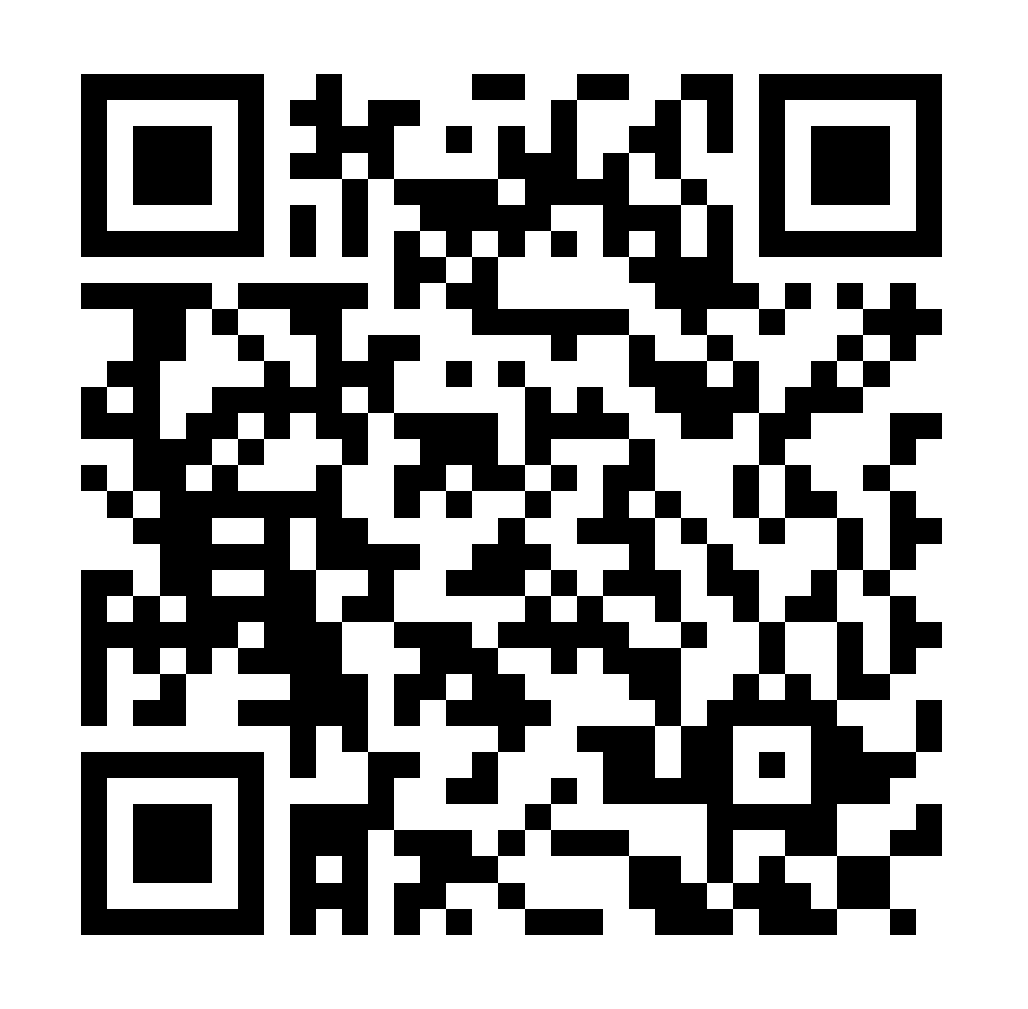

(手順) ←こちらのQRコードを読み込むことで、<u>AppStore</u>又は <u>GooglePlayStore</u>に自動で 移動します!

もしくは、AppStore・ GooglePlayStoreで 「美浜あいあい」と検索!

## **歩数を取得するための連携**

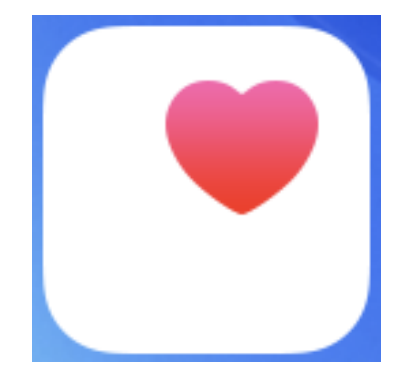

ヘルスケア アイコン(iOS)

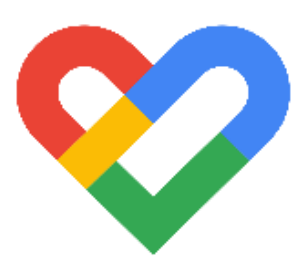

Google Fit アイコン

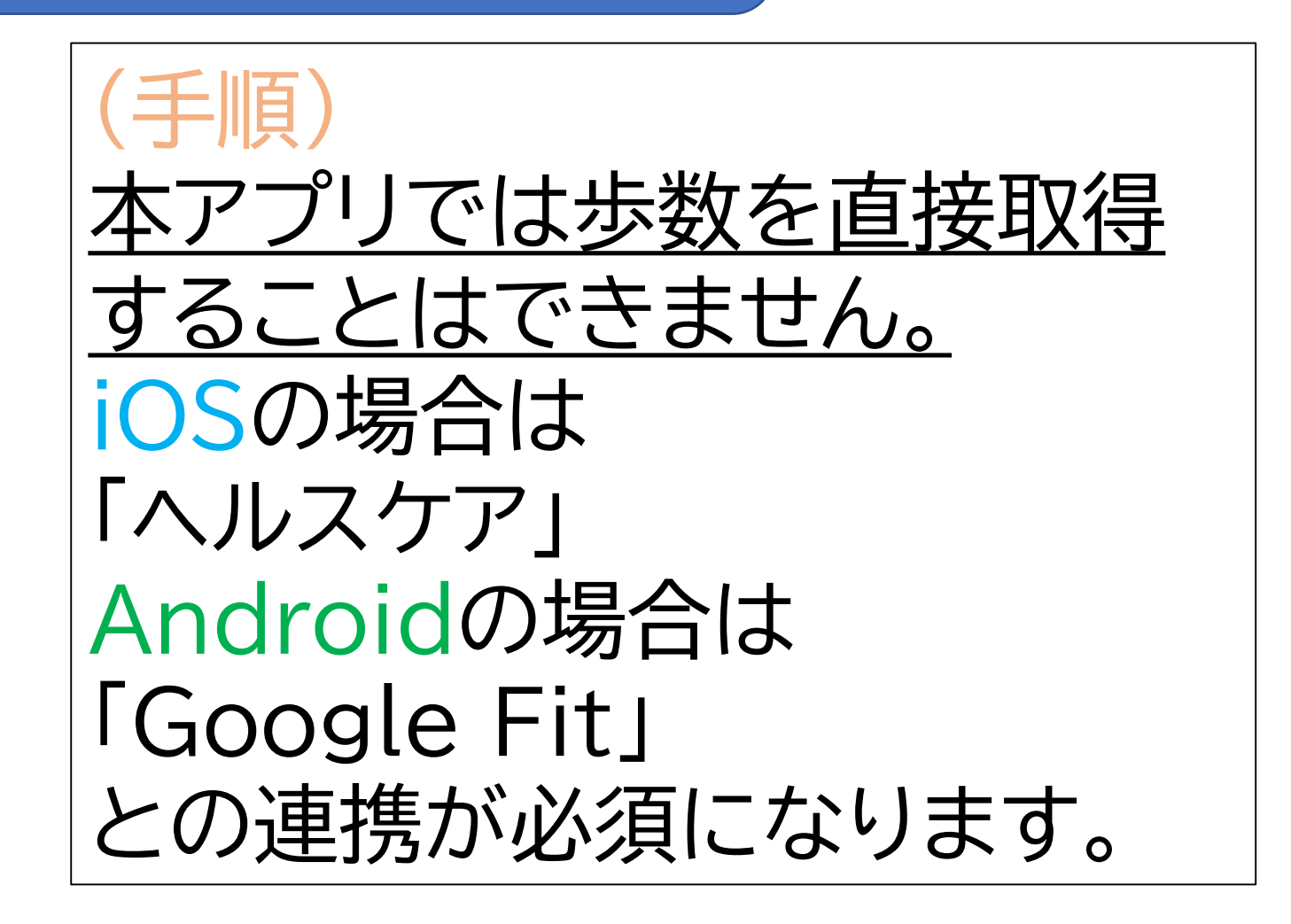

## アプリアップデート方法

#### GooglePlayStore アイコン

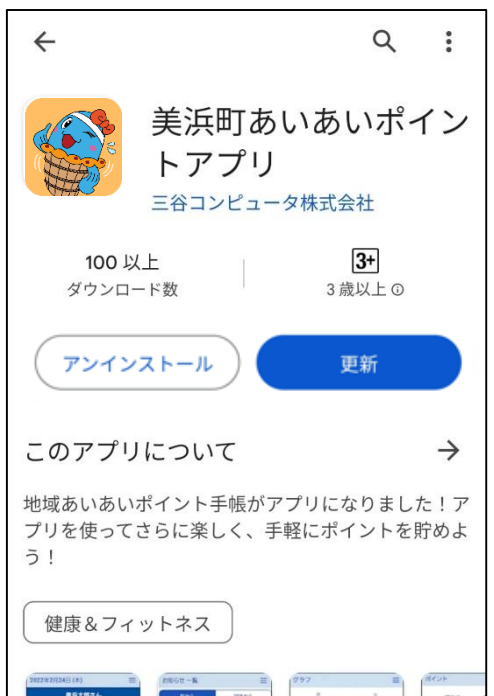

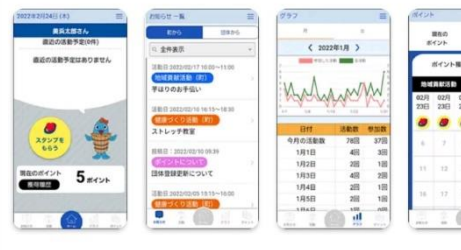

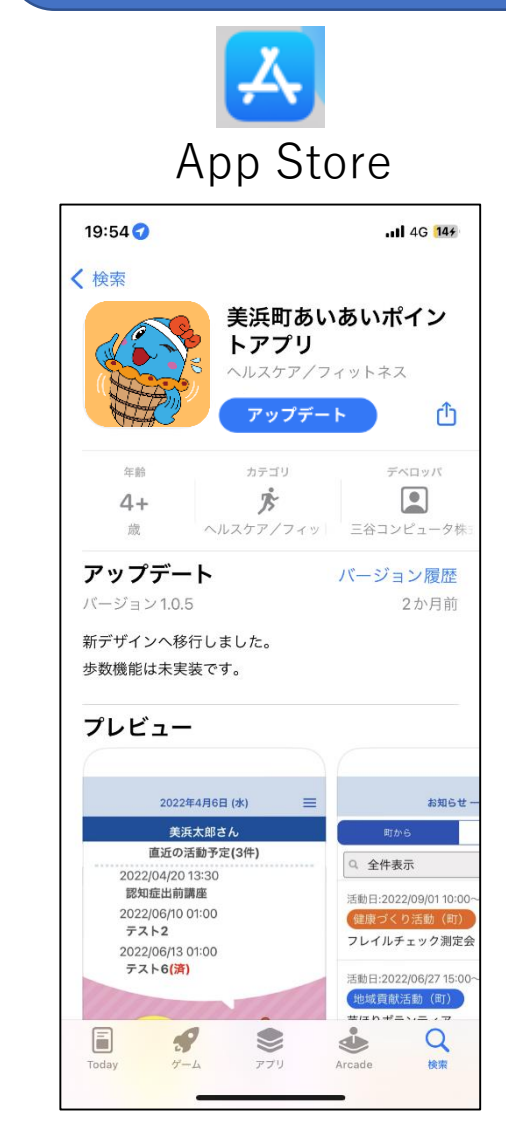

←こちらのQRコードを読み込 むことで、AppStore 又は GooglePlayStoreに自動で 移動します! 「更新」または「アップデート」ボ タンでアップデートを行ってく ださい!